ENGINEERING TOMORROW

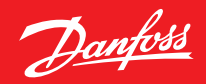

Bruksanvisning

# **Danfoss Eco™** Elektronisk radiatortermostat

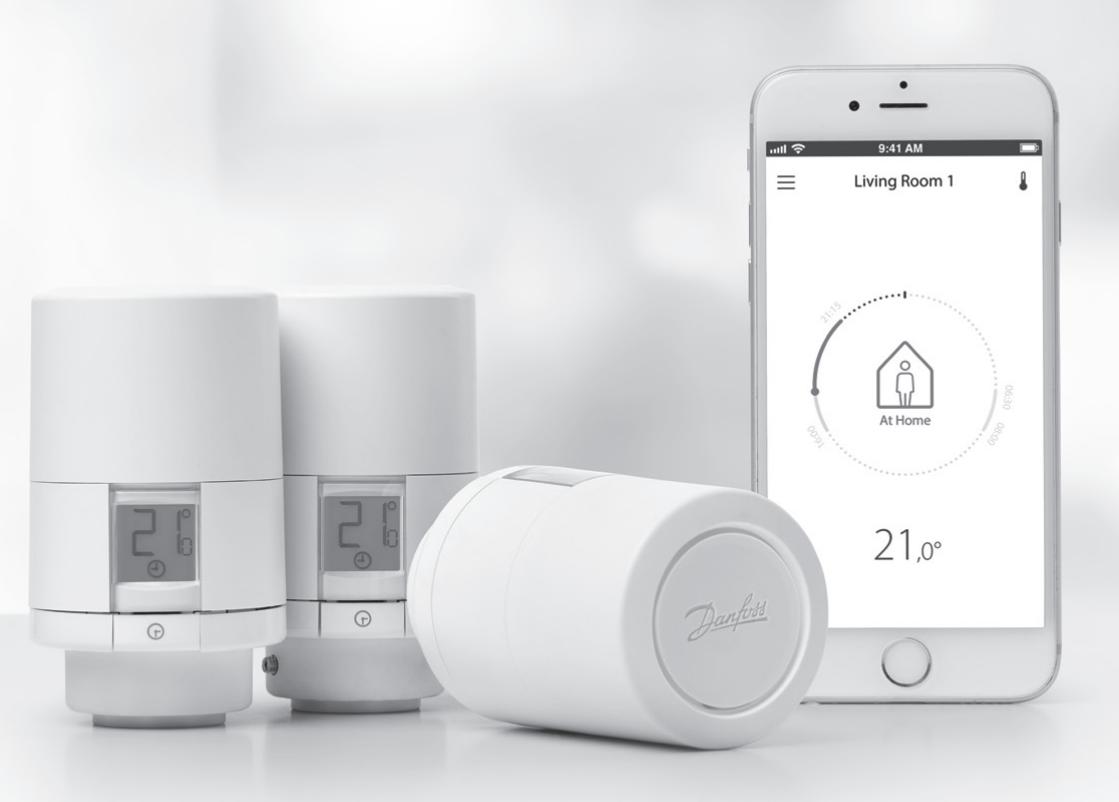

heating.danfoss.se

## Danfoss Eco™ Elektronisk radiatortermostat

# Installationshandbok

#### 1. Installation

|     | 1.1   | Identifiera din Danfoss Eco™                        | 4  |
|-----|-------|-----------------------------------------------------|----|
|     | 1.2   | l paketet                                           | 5  |
|     | 1.3   | Översikt över ventiladaptrar                        | 5  |
|     | 1.4   | Installera rätt adapter                             | 7  |
|     | 1.5   | Sätta i batterierna                                 | 8  |
|     | 1.6   | Montera Danfoss Eco <sup>™</sup>                    | 9  |
|     | 1.7   | Ladda <b>ned</b> Danfoss Eco <sup>™</sup> - appen   | 9  |
|     | 1.8   | Parkoppla Danfoss Eco <sup>™</sup>                  | 10 |
| 1.9 | Auton | natiska justeringar                                 |    |
| 10  |       | , <u> </u>                                          |    |
|     | 1.10  | Ta bort Danfoss Eco <sup>™</sup>                    | 11 |
|     | 1.11  | Återställa Danfoss Eco™ till fabriksinställningarna | 11 |
|     |       | -                                                   |    |
|     |       |                                                     |    |

| 2. Tek | niska specifikationer | 2 |
|--------|-----------------------|---|
|--------|-----------------------|---|

Danfoss

# Användarhandbok

| 3. | Disp | lay                                          |
|----|------|----------------------------------------------|
|    | 3.1  | Displayen                                    |
|    | 3.2  | Röd lysande ring                             |
|    | 3.3  | Vrida displayen                              |
|    | 3.4  | Manuellt läge                                |
| 4. | Tem  | peratur- och programinställningar            |
|    | 4.1  | Tid                                          |
|    | 4.2  | Standardtemperatur 15                        |
|    | 4.3  | Ställa in temperaturer                       |
|    | 4.4  | Skapa ett eget schema 16                     |
|    | 4.5  | Semester                                     |
|    | 4.6  | Åsidosätta en semester 17                    |
|    | 4.7  | Avbryta ett befintligt semesterprogram 17    |
|    | 4.8  | Paus                                         |
|    | 4.9  | Vädringsfunktion                             |
| 5. | Ytte | rligare inställningar                        |
|    | 5.1  | Göra inställningar med Danfoss Eco™-appen 19 |
|    | 5.2  | Uppdatering av programvara                   |
|    | 5.3  | Datasäkerhet                                 |
| 6. | Säke | rhetsåtgärder                                |
| 7. | Kass | ering                                        |

Danfoss

# 1. Installation

# 1.1 Identifiera din Danfoss Eco™

| Artikelnr                                                              | nr Versionsegenskaper                                             |  |  |  |  |
|------------------------------------------------------------------------|-------------------------------------------------------------------|--|--|--|--|
| 014G1000                                                               | Adaptrar som medföljer: RA-adapter                                |  |  |  |  |
| 014G1001                                                               | Adaptrar som medföljer: RA, M30 x 1.5-adaptrar                    |  |  |  |  |
| 014G1002 IT – medföljande adaptrar: RA, M30, Caleffi & Giacomini       |                                                                   |  |  |  |  |
| 014G1003                                                               | RU – medföljande adaptrar: RA & M30                               |  |  |  |  |
| 014G1020                                                               | UK (Combi, Bi-Div-ventil) – RA (förmonterad)                      |  |  |  |  |
| 014G1021                                                               | UK (Combi, Bi-Div-ventil, RLV-D) – RA (förmonterad)               |  |  |  |  |
| Artikelnr                                                              | Versionsegenskaper                                                |  |  |  |  |
| 014G1100                                                               | DK – medföljande adaptrar: RA, M30, RAV & RAVL                    |  |  |  |  |
| 014G1101                                                               | DE - medföljande adaptrar: RA, M30, RAV & RAVL                    |  |  |  |  |
| 014G1102                                                               | FR – medföljande adaptrar: RA, M30, M28 Comap                     |  |  |  |  |
| 014G1103 HU, HR, RO, SK, UA – medföljande adaptrar: RA, M30, RTD       |                                                                   |  |  |  |  |
| 014G1104                                                               | IT – medföljande adaptrar: RA, M30, M28 Herz, Caleffi & Giacomini |  |  |  |  |
| 014G1105                                                               | PL, CZ, LT, EE, LV, SI – medföljande adaptrar: RA, M30 & RTD      |  |  |  |  |
| 014G1106                                                               | NL, BE, NO, FI, IS, TR – medföljande adaptrar: RA & M30           |  |  |  |  |
| 014G1107                                                               | ES, PT – medföljande adaptrar: RA, M30, M28 Orkli                 |  |  |  |  |
| 014G1108                                                               | UK – medföljande adaptrar: RA, M30                                |  |  |  |  |
| 014G1109 AT - medföljande adaptrar RA, M30, RTD & M28 Herz             |                                                                   |  |  |  |  |
| 014G1110 SE - medföljande adaptrar: RA, M30 & M28 MMA                  |                                                                   |  |  |  |  |
| 014G1111 RU – medföljande adaptrar: RA, M30, RTD, M28 Herz & Giacomini |                                                                   |  |  |  |  |
| 014G1112                                                               | CH – medföljande adaptrar: RA, M30, RAVL & RAV                    |  |  |  |  |

# 1.2 I paketet

Danfoss Eco<sup>™</sup> levereras med de adaptrar som anges i 1.1. Därutöver innehåller varje paket följande:

| ( ) · · · · · · · · · · · · · · · · · · | Dinfos Eco<br>Distributor thermostat<br>Exections, inductor thermostat<br>Exections, and and thermostat |                         |             |  |  |
|-----------------------------------------|----------------------------------------------------------------------------------------------------|-------------------------|-------------|--|--|
| Danfoss Eco™                            | Snabbguide                                                                                              | Kräver 2 x AA-batterier | Insexnyckel |  |  |
|                                         | 5 0 0 5<br>0 5 0 0                                                                                      |                         |             |  |  |
| Adapterguide Adaptrar                   |                                                                                                    |                         |             |  |  |

# 1.3 Översikt över ventiladaptrar

Adaptrar till en rad olika ventiltyper finns tillgängliga som tillbehör.

| Adaptertyp                     | Artikelnr | Adapter | Ventil |
|--------------------------------|-----------|---------|--------|
| För Danfoss RA-<br>ventiler    | 014G0251  |         |        |
| För M30 x 1.5 (K)-<br>ventiler | 014G0252  |         |        |

Danfoss

| För Danfoss RAV-<br>ventiler  | 01460250 |  |  |  |
|-------------------------------|----------|--|--|--|
| För Danfoss RAVL-<br>ventiler | 01400250 |  |  |  |
| För Danfoss RTD-<br>ventiler  | 014G0253 |  |  |  |
| För M28-ventiler:             |          |  |  |  |
| – MMA<br>– Herz<br>- Comap    | 014G0264 |  |  |  |
| För Orkli-ven-<br>tiler       | 014G0257 |  |  |  |
| För Giacomini-                | 01400262 |  |  |  |
| ventiler                      | 01400263 |  |  |  |

Danfoss

#### Installationshandbok Danfoss Eco<sup>m</sup> Elektronisk radiatortermostat

#### 1.4 Installera rätt adapter

Danfoss Eco<sup>™</sup>-paketet innehåller en adapterguide som hjälper dig att hitta rätt adapter till din ventil. Om du behöver mer hjälp att hitta rätt adapter, skanna QR-koden på guiden och följ anvisningarna i instruktionsfilmen.

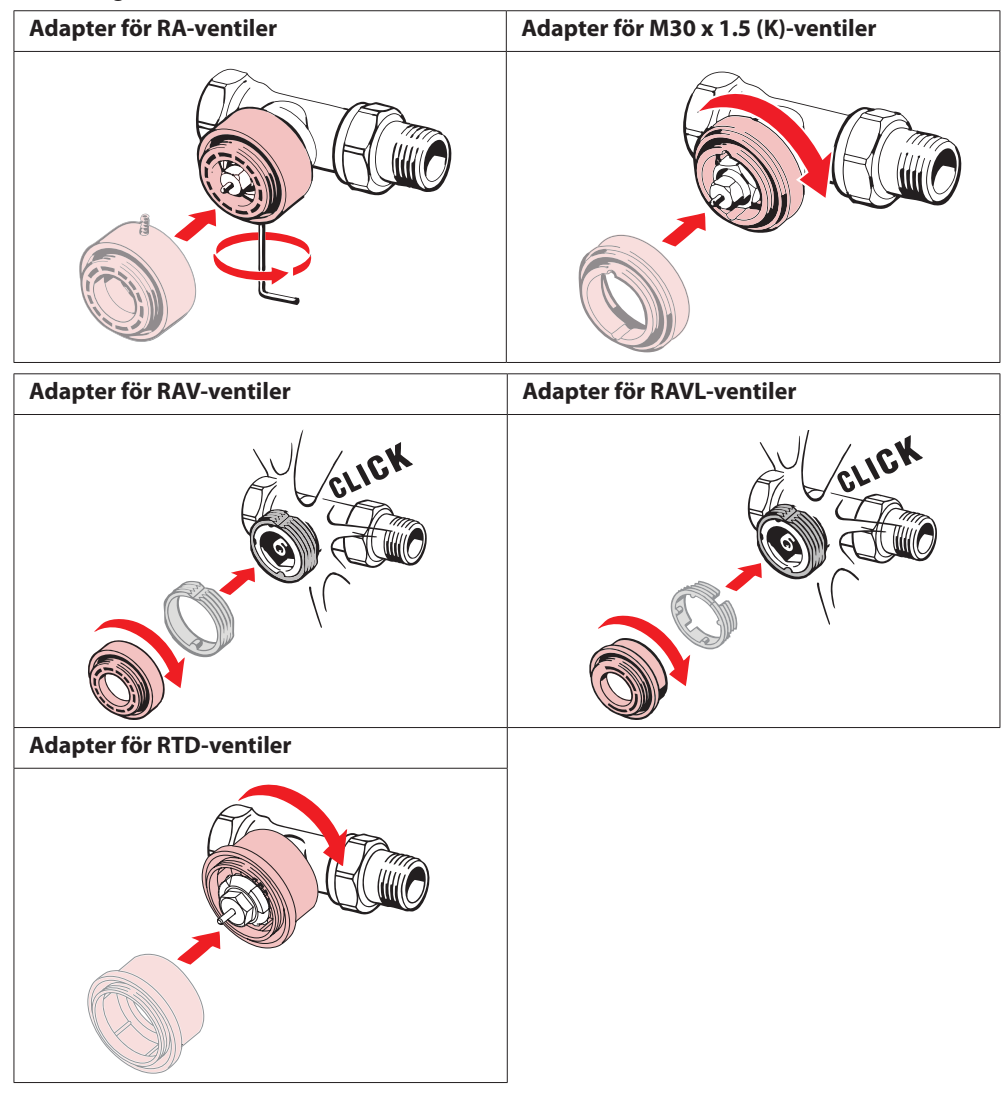

Danfoss

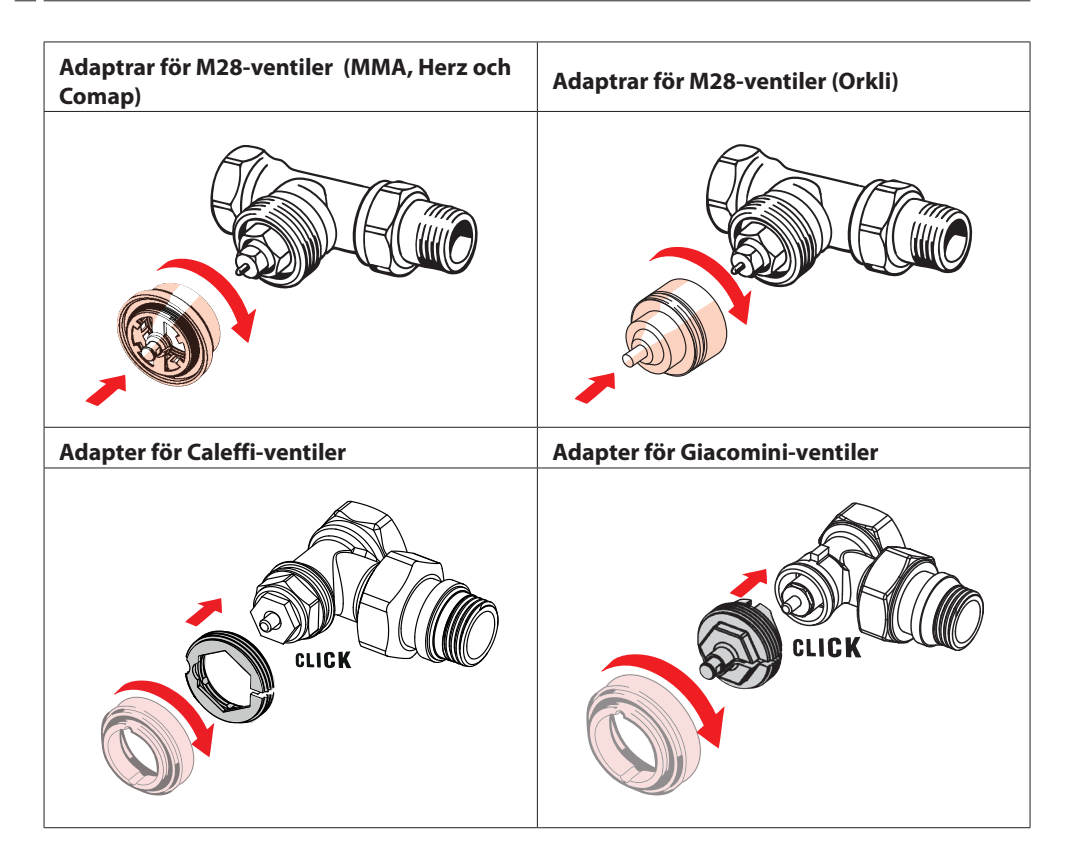

### 1.5 Sätta i batterierna

Ta bort batteriluckan som bilden visar och sätt i två AA-batterier. Kontrollera att batterierna är vända åt rätt håll.

Laddningsbara batterier **får inte** användas. Vid batteribyte försvinner datum- och klockinställningar omedelbart. Återanslut din smartphone till termostaten efter batteribytet för att aktivera ett schema. Den röda ringen blinkar. Efter återanslutning till appen ställs datum och klockslag in igen. Om du inte återställer kopplingen mellan app och termostat förblir den i manuellt läge.

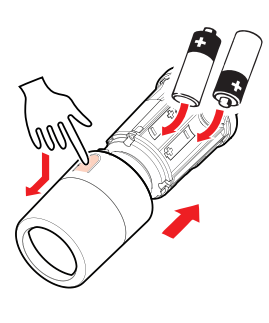

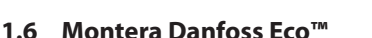

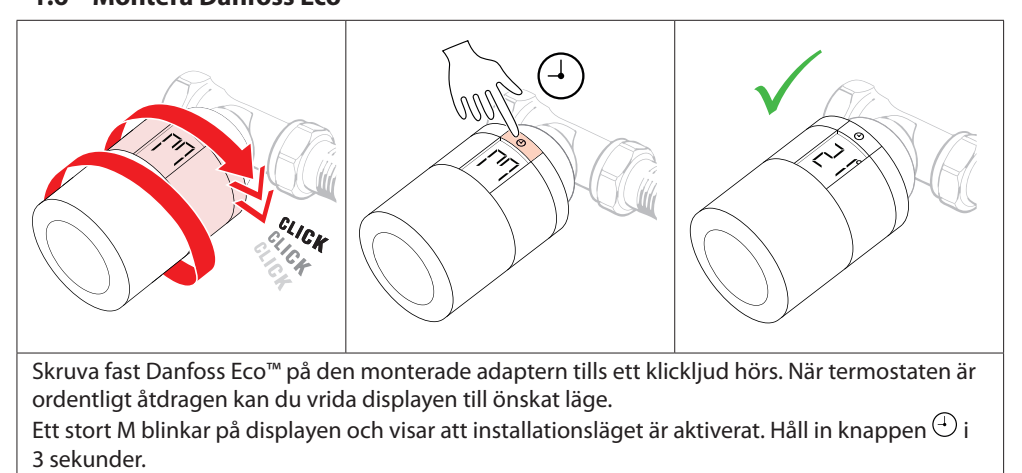

Temperaturbörvärdet visas på skärmen så snart Danfoss Eco™ har monterats.

#### 1.7 Ladda ned Danfoss Eco<sup>™</sup>-appen

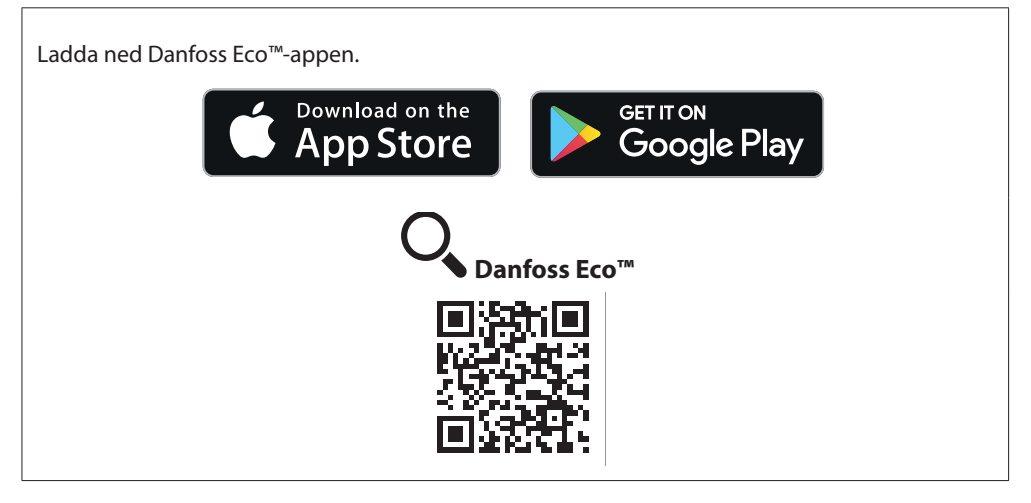

Danfoss

Danfoss

## 1.8 Parkoppla Danfoss Eco™

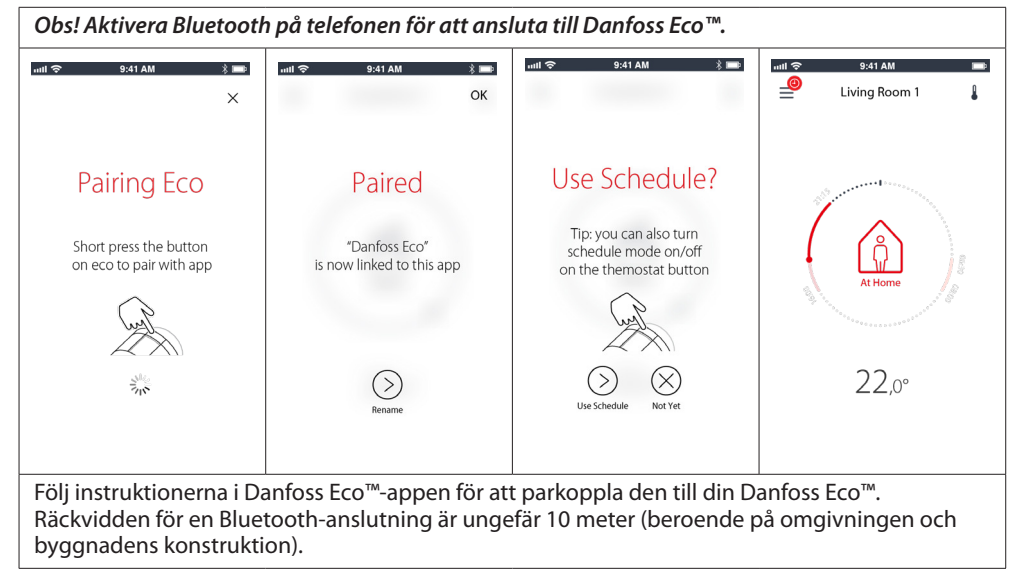

#### 1.9 Automatiska justeringar

När Danfoss Eco<sup>™</sup> har installerats börjar den automatiskt att anpassa sig efter ditt värmesystem. Detta pågår hela första veckan efter installationen. Under den här processen kommer du kanske uppleva att termostaten reagerar långsamt eller höjer och sänker värmen av sig själv. Detta är normalt och en nödvändig del av justeringsprocessen.

#### 1. Anpassning till ventilen

Under den första natten i drift stänger Danfoss Eco<sup>™</sup> av radiatorvärmen och öppnar den sedan på nytt för att registrera ventilens exakta öppningspunkt. På så vis kan Danfoss Eco<sup>™</sup> reglera värmen så effektivt som möjligt. Vid behov upprepas processen en gång per natt i upp till en vecka.

#### 2. Adaptiv inlärning

Om du aktiverar adaptiv inlärning lär sig Danfoss Eco™ under den första veckans drift när det är nödvändigt att starta värmen i ett rum för att uppnå rätt temperatur i tid.

Den intelligenta styrningen justerar kontinuerligt uppvärmningstiden i takt med växlande årstider och temperaturförändringar.

För att sparprogrammet ska kunna användas måste värmesystemet kunna leverera tillräckligt med värme under en kort tid då uppvärmning sker. Kontakta din installatör om du får problem.

Danfoss Eco<sup>™</sup> Elektronisk radiatortermostat

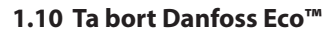

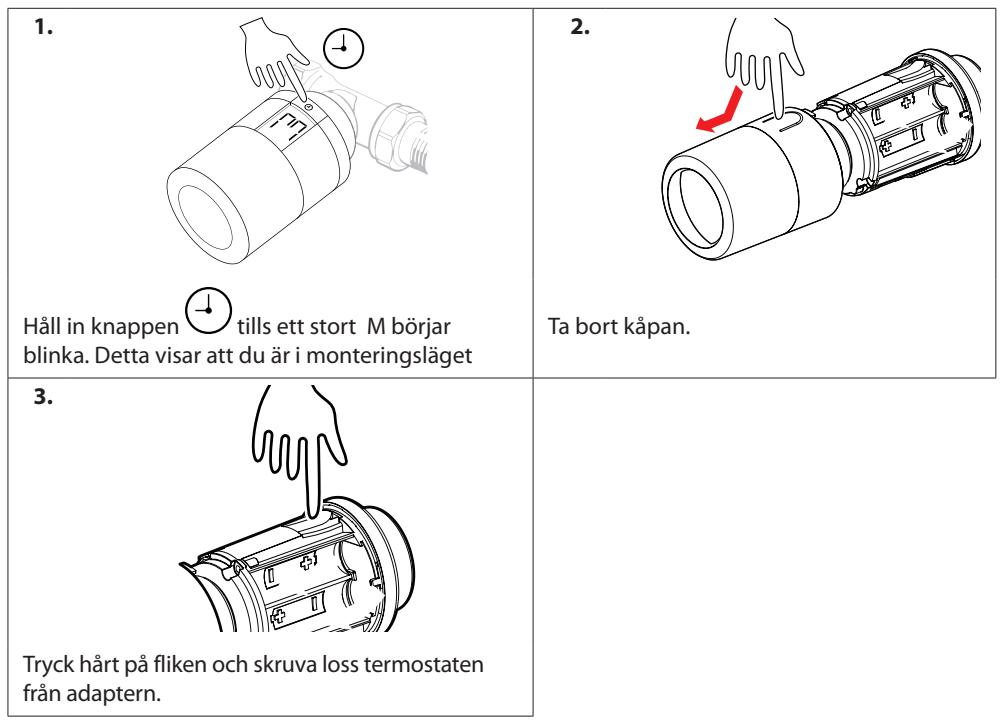

## 1.11 Återställa Danfoss Eco™ till standarinställningarna

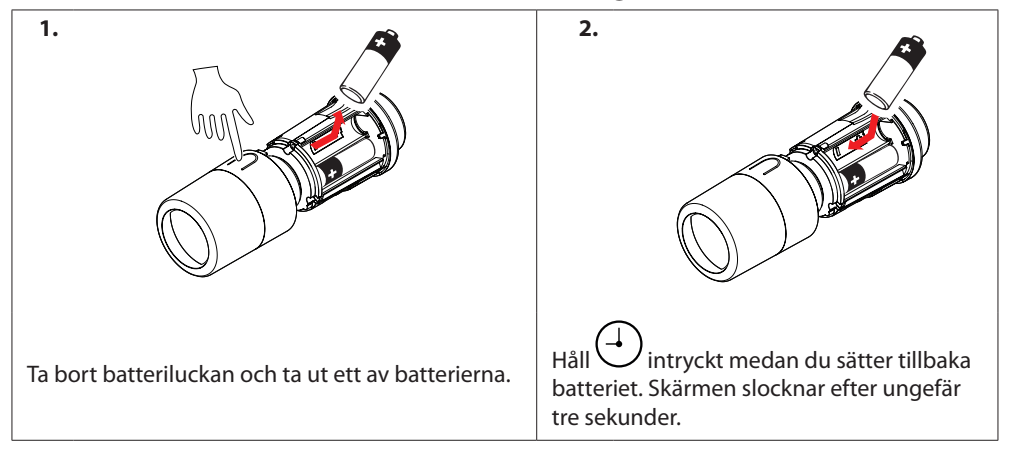

Danfoss

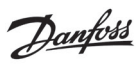

# 2. Tekniska specifikationer

| Termostattyp                         | Programmerbar elektronisk styrenhet för radiatorventiler                                                |  |  |  |  |
|--------------------------------------|----------------------------------------------------------------------------------------------------|--|--|--|--|
| Rekommenderat användningsom-<br>råde | Bostäder (föroreningsgrad 2)                                                                            |  |  |  |  |
| Ställdon                             | Elektromekanisk                                                                                         |  |  |  |  |
| Display                              | LCD-skärm med vit bakgrundsbelysning                                                                    |  |  |  |  |
| Programvaruklassificering            | A                                                                                                    |  |  |  |  |
| Styrning                             | PID                                                                                                    |  |  |  |  |
| Strömförsörjning                     | 2 x 1,5 V alkaliska AA-batterier (medföljer ej)                                                         |  |  |  |  |
| Energiförbrukning                    | 3 μW i vänteläge, 1,2 W i aktivt läge                                                                   |  |  |  |  |
| Sändningsfrekvens/effekt             | 2,4 GHz / <2,1 mW                                                                                       |  |  |  |  |
| Batterilivslängd                     | Upp till 2 år                                                                                           |  |  |  |  |
| Signal vid låg batterinivå           | Batterisymbolen blinkar på displayen.<br>Den röda ringen börjar blinka när batterinivån blir kritisk.   |  |  |  |  |
| Omgivningstemperatur                 | 0 till 40 °C                                                                                            |  |  |  |  |
| Transport, temperaturområde          | -20 till 65 °C                                                                                          |  |  |  |  |
| Max. vattentemperatur                | 90 °C                                                                                                   |  |  |  |  |
| Temperatur, inställningsområde       | 4 till 28 ℃                                                                                             |  |  |  |  |
| Mätintervall                         | Mäter temperaturen varje minut                                                                          |  |  |  |  |
| Tidsexakthet                         | ±10 min./år                                                                                             |  |  |  |  |
| Spindelrörelse                       | Linjär, upp till 4,5 mm, max. 2 mm på ventil (1 mm/s)                                                   |  |  |  |  |
| Ljudnivå                             | <30 dBA                                                                                                 |  |  |  |  |
| Säkerhetsklass                       | Тур 1                                                                                                   |  |  |  |  |
| Vädringsfunktion                     | Aktiveras vid temperaturfall.                                                                           |  |  |  |  |
| Vikt (inklusive batterier)           | 198 g (med RA-adapter)                                                                                  |  |  |  |  |
| IP-klass                             | 20 (får inte användas i riskfyllda installationer eller på<br>platser där den kan exponeras för vatten) |  |  |  |  |
| Godkännanden, märkning etc.          | E Bluetooth                                                                                             |  |  |  |  |

# 3. Display

# 3.1 Displayen

```
En kort tryckning på \oplus tänder displayen.
```

Danfoss Eco<sup>™</sup> visar den **inställda temperaturen**, inte den **uppmätta rumstemperaturen**.

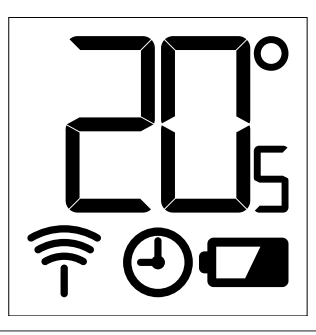

#### Displaysymboler:

| ריק        | Installationsläget måste alltid aktiveras när Danfoss Eco™ ska installeras eller tas bort.<br>Termostaten kan skadas och bli omöjlig att reparera om den inte monteras på rätt sätt vid<br>installationen. |
|------------|----------------------------------------------------------------------------------------------------|
| 205        | Temperaturen visas i grader Celsius. Danfoss Eco™ visar den <b>inställda temperaturen</b> , inte den <b>uppmätta rumstemperaturen.</b>                                                                     |
| $\bigcirc$ | Schemaläge                                                                                                    |
| (ÎT        | Antennsymbolen blinkar när du behöver ansluta appen till termostaten.<br>Den röda ringen lyser när en anslutning är etablerad (displayen är tom).                                                          |
|            | Låg batterinivå. Batterisymbolen blinkar på displayen.<br>Den röda ringen börjar blinka när batterinivån blir kritisk.                                                                                     |

Danfoss

Danfoss

#### 3.2 Röd lysande ring

Den röda ringen lyser så länge anslutningen mellan termostaten och Danfoss Eco™-appen är aktiv.

Den börjar blinka när batterinivån blir kritiskt låg.

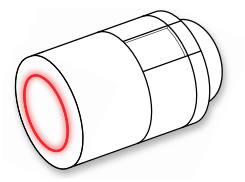

#### 3.3 Vrida displayen

Danfoss Eco™ kan monteras vågrätt eller lodrätt beroende på hur radiatorventilen ser ut. Du kan välja hur displayen ska visas genom att välja "horizontal" eller "vertical" under Advanced Settings i Danfoss Eco™-appen.

#### 3.4 Manuellt läge

Danfoss Eco™ kan också användas utan Danfoss Eco™-appen i manuellt läge. **Färre funktioner är då tillgängliga.** 

Använd vredet för att ställa in temperaturen. Den temperatur du ställer in visas på displayen, inte aktuell rumstemperatur. I manuellt läge tillämpas inga inställningar för komforttemperaturer, temperatursänkningsperioder eller andra typer av tidsbaserade scheman.

# 4. Scheman och temperaturer

#### 4.1 Tid

Enheten hämtar aktuellt klockslag från din telefon. Du behöver inte ställa in tiden. Tiden visas i 24-timmarsfomat på Danfoss Eco™.

Obs! Om du har tagit ut batterierna från Danfoss Eco™ måste du ansluta den till Danfoss Eco™ -appen igen för att korrigera klockslaget när du satt i batterierna igen.

#### 4.2 Standardtemperatur

| Följande standardtemperaturer används i Danfoss Eco™:   |        |               |                    |  |  |  |
|---------------------------------------------------------|--------|---------------|--------------------|--|--|--|
| II 중 9:41 AM 🖇 📾                                        | Symbol | Namn          | Standardtemperatur |  |  |  |
| الله At Home 22,0°                                      | Î      | Hemma         | 21°C               |  |  |  |
| Of Away<br>C Asleep 17,0° IN Vacation 15,0°             |        | Borta/Sovande | 17 °C              |  |  |  |
| 🕘 Schedule 🛛 🌘                                          |        | Semester      | 15°C               |  |  |  |
| Standardtemperaturerna kan ändras i Danfoss Eco™-appen. |        |               |                    |  |  |  |

#### 4.3 Ställa in temperaturer

 Du kan ändra temperatur för dina temperatursänkningsperioder i Danfoss Eco™-appen.

 Image: Constraint of the state of the state of the

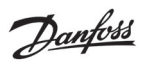

#### 4.4 Skapa ett eget schema

| null 🗢 9:41AM 📟<br>< Living Room 1<br>Weekly Schedule                                                                                                    | ad হু 9:41 AM 🔲<br>< Living Room 1<br>Weekly Schedule                                                                                            | ни 🗢 9:41 АМ 📟<br>< Living Room 1 ок<br>Monday Schedule                                                                                                    |
|----------------------------------------------------------------------------------------------------|----------------------------------------------------------------------------------------------------|----------------------------------------------------------------------------------------------------|
| (Mo) (Tu) (We)<br>(Th) (Fr) (Sa)<br>(Su)<br>(Su)<br>(Schedule (C))                                                                                                    | Mo Tu We<br>Th Fr Sa<br>Su<br>Su<br>Schedule                                                                                                    | 24<br>15:30<br>12<br>12<br>12<br>12<br>12<br>12<br>12<br>12<br>12<br>12<br>12<br>12<br>12                                                                                                    |
| Du kan använda Danfoss<br>Eco™-appen för att skapa ett<br>eget schema. Du kan välja<br>högst tre temperatursän-<br>kningsperioder per dygn med<br>valfria tidpunkter. | Hemma-perioderna visas<br>med rött i veckoschemat.<br>Du kan använda<br>kopieringsfunktionen för att<br>kopiera ditt schema till andra<br>dagar. | I Danfoss Eco <sup>™</sup> -appen visas<br>både en rund klocktavla<br>med dina hemmatider<br>markerade med rött och<br>en sammanfattning av<br>ditt schema med exakta<br>klockslag.<br>Kortast möjliga hemmaperiod<br>är 30 minuter. |

#### 4.5 Semester

Ett semesterprogram håller temperaturen på samma reducerade nivå under den tidsperiod som du anger.

Använd semesterprogrammet för att minska energianvändningen när du inte är hemma. Du använder Danfoss Eco™-appen för att ställa in semesterprogrammet.

| adil 🗢 9:41 AM 📟<br>X                                                   | چ الب<br>ک                    | 9:41 AM<br>Plan                                                                                                    | OK                                                                   | <del>ج</del> الله<br>>           |                     | 9:41 AM<br>Plan                                          |                                          | OK                              | nuti \$> 9:41 AM ■<br>×                                                 |
|-------------------------------------------------------------------------|-------------------------------|----------------------------------------------------------------------------------------------------|----------------------------------------------------------------------|----------------------------------|---------------------|----------------------------------------------------------|------------------------------------------|---------------------------------|-------------------------------------------------------------------------|
| Vacation?<br>Lowers the temperature<br>to 15,0° C<br>while you are away | Leave                         | 02 Feb 2016<br>7 30<br>8 45<br>9 00<br>10 15<br>11 30<br>09 Feb 2016                                                                                            | 08:00                                                                | Leave<br>Return<br>Mo<br>31<br>7 | (                   | 2 Feb 201<br>29 Feb 201<br>ebruary 20<br>7e Th<br>3<br>3 | 6<br>6<br>716 ><br>Fr Sa<br>4 5<br>11 12 | 08:00<br>08:00<br>5u<br>6<br>13 | Vacation?<br>Lowers the temperature<br>to 15.0° C<br>while you are away |
| Now Plan                                                                | Mo Tr<br>31 1<br>7 8<br>14 12 | February 2016           We         Th         Fr           2         3         4           9         10         11           5         16         17         18 | <ul> <li>Sa Su</li> <li>5 6</li> <li>12 13</li> <li>19 20</li> </ul> | 14<br>21<br>28                   | 15 1<br>22 2<br>1 2 | 6 17<br>3 24<br>2 3                                      | 18 19<br>25 26<br>4 3                    | 20<br>27<br>4                   | Nov Fin                                                                 |

Danfoss

#### Installationshandbok

Danfoss Eco™ Elektronisk radiatortermostat

| Semesterläget kan    | Du planerar en       | Schemalägg din      | Appen visar en sam- |
|----------------------|----------------------|---------------------|---------------------|
| planeras eller akti- | semester med en      | semester med        | manfattning av dina |
| veras direkt (Now).  | kalender och klocka. | Danfoss Eco™-appen. | semesterinställnin- |
|                      |                      |                     | gar.                |

#### 4.6 Åsidosätta en semester

Om du kommer hem tidigare än väntat kanske du vill byta från semesterprogrammet till ditt vanliga schema.

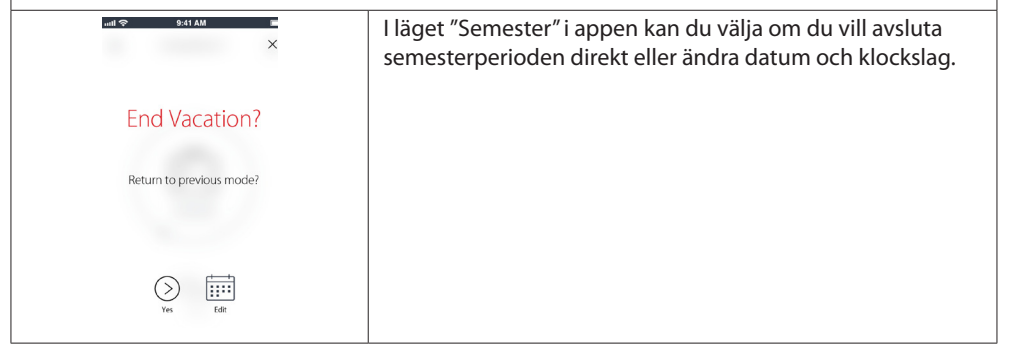

#### 4.7 Avbryta ett befintligt semesterprogram

| uni 🌩 buti AM 🔭          | Om semestern ligger längre fram i tiden kan du helt enkelt<br>ändra datum eller avbryta programmet. |
|--------------------------|----------------------------------------------------------------------------------------------------|
| End Vacation?            |                                                                                                    |
| Return to previous mode? |                                                                                                    |
|                          |                                                                                                    |
| Yes Edit                 |                                                                                                    |

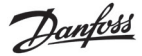

#### 4.8 Paus

Pausprogrammet (frostskydd) håller temperaturen på samma låga nivå tills du väljer ett annat program.

en manuellt inställd temperatur.

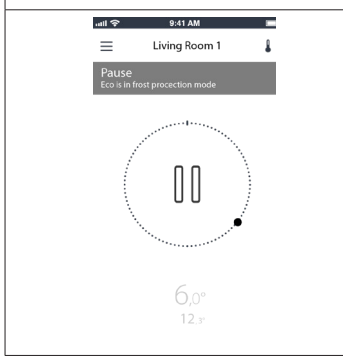

När du manuellt sänker Danfoss Eco<sup>™</sup> till minimitemperatur visas en notifieringsbanderoll och mittsymbolen ändras till en paussymbol. Du avslutar pausläget genom att klicka på symbolen i mitten av Danfoss Eco<sup>™</sup>-appen och återgå till ett schema eller

#### 4.9 Vädringsfunktion

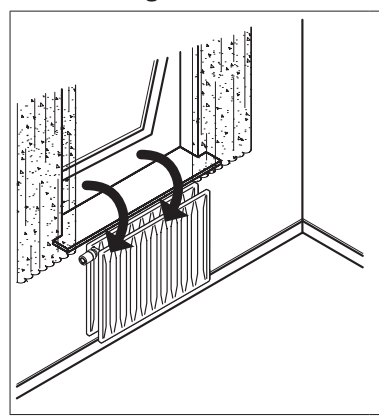

Danfoss Eco<sup>™</sup> har en vädringsfunktion som stänger ventilen när temperaturen i rummet sjunker snabbt vilket reducerar värmeförlusten.

Värmen stängs av i upp till 30 minuter innan Danfoss Eco™ återgår till originalinställningarna.

När vädringsfunktionen har aktiverats försätts funktionen i karantän i 45 minuter.

Obs! Tänk på att vädringsfunktionen påverkas om gardiner eller möbler täcker över Danfoss Eco™ och hindrar den att registrera den sjunkande temperaturen.

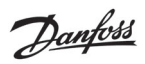

# 5. Inställnings- och installationslägen

# 5.1 Göra inställningar med Danfoss Eco™-

## appen

|                               | Kommando                                                              | Alternativ                                                                                                    |  |
|-------------------------------|-----------------------------------------------------------------------|----------------------------------------------------------------------------------------------------|--|
| Termostater                   | Lista över installerade Dan-<br>foss Eco™-termostater (efter<br>namn) | Här kan du byta namn på Danfoss Eco™ eller<br>bryta parkopplingen till en befintlig Danfoss<br>Eco™.                                                                                                    |  |
|                               | Lägg till Danfoss Eco™                                                | Används för att lägga till en Danfoss Eco™                                                                                                    |  |
| Begränsningar                 | PIN-kod                                                               | Alternativ för att lägga till en PIN-kod till<br>Danfoss Eco™-appen.                                                                                                    |  |
|                               | Ändra PIN-kod                                                         | Används för att ändra PIN-kod.                                                                                                    |  |
|                               | Barnlås                                                               | Du kan skydda Danfoss Eco™ genom att<br>aktivera barnlåset. Därefter går det bara<br>att justera Danfoss Eco™ med appen – den<br>manuella funktionen är inaktiverad.                                                             |  |
|                               | Min/Max-temperaturer                                                  | Begränsa temperaturintervallet. Ändra<br>inställningarna för MIN/MAX genom att<br>bläddra fram önskade temperaturer i<br>Danfoss Eco™-appen.                                                                                     |  |
| Avancerade inställ-<br>ningar | Adaptiv inlärning                                                     | Adaptiv inlärning garanterar rätt tem-<br>peratur vid rätt tidpunkt. Adaptiv inlärning<br>innebär att historiska data används för att<br>avgöra hur snabbt (grader/timme) varje<br>rum kan värmas upp igen.                      |  |
|                               | Värmestyrning                                                         | Värmestyrningen ser till att Danfoss Eco™<br>når inställd komforttemperatur i rätt tid<br>och enligt gällande schema. Tillgängliga<br>alternativ är Måttlig och Snabb. Måttlig<br>ser till att returtemperaturen är tillräcklig. |  |
|                               | Vrida displayen                                                       | Danfoss Eco™-displayen kan vridas 180°.<br>Därmed kan displayen avläsas oavsett om<br>den monteras våg- eller lodrätt.                                                                                                    |  |
|                               | Läge                                                                  | Monteringsläge                                                                                                    |  |
|                               | Frostskydd                                                            | Den lägsta säkra temperaturnivån för<br>värmesystemet. Ställs in på mellan 4 och<br>10 °C.                                                                                                    |  |
| Systeminformation             | Programvaruversion                                                    | Kontrollerar att den senaste versionen av<br>Danfoss Eco™-appen finns på din enhet.                                                                                                    |  |

Danfoss

#### Installationshandbok

Danfoss Eco™ Elektronisk radiatortermostat

| EULA  | Juridisk information | Fullständiga villkor för Danfoss Eco™-<br>appen.                                                                                                    |
|-------|----------------------|----------------------------------------------------------------------------------------------------|
|       | Ämnen                | Länkar till webbsidan med vanliga frågor<br>och svar som kan hjälpa till vid felsökning<br>av Danfoss Eco™.                                                                                                    |
|       | Visa startskärmar    | Spelar upp de startskärmar som visas<br>första gången du laddat ned Danfoss<br>Eco™-appen.                                                                                                    |
| Hjälp | Demoläge             | Prova Danfoss Eco <sup>™</sup> -appen med de-<br>moläget. I detta läge görs inga justeringar<br>av Danfoss Eco <sup>™</sup> utan det visar vilka skär-<br>mar och funktioner som finns i Danfoss<br>Eco <sup>™</sup> -appen.<br>OBS! Du avslutar demoläget genom att<br>dubbelklicka på ordet "Demo" i Danfoss<br>Eco <sup>™</sup> -appen. |

# 5.2 Uppdatering av programvara

Danfoss Eco™-termostaten kan uppdateras via Danfoss Eco™-appen Danfoss Eco™-appen meddelar dig när ny programvara finns tillgänglig.

Uppdateringen misslyckades – termostaten svarar inte. Displayen är tom och den röda ringen lyser inte.

| Vote of the second second s | 100 m to 40 m to 40 m |                                    | Vote with the second second se |
|----------------------------------------------------------------------------------------------------|----------------------------------------------------------------------------------------------------|------------------------------------|----------------------------------------------------------------------------------------------------|
| Om uppdateringen<br>misslyckades måste<br>du öppna termo-<br>statlistan. Det gör du<br>genom att stänga<br>ned appen helt eller<br>trycka på termostat-<br>ens namn högst upp<br>på startskärmen.                                                                                                    | "Unknown<br>thermostat" ("Okänd<br>termostat") bör<br>finnas med i listan.<br>Välj "Unknown<br>device" ("Okänd<br>enhet")                                                                                                    | Tryck på Install (in-<br>stallera) | Håll dig i närheten av<br>termostaten                                                                                                    |

## Installationshandbok Danfoss Eco™ Elektronisk radiatortermostat

Danfoss

# 5.3 Datasäkerhet

Säkerheten för anslutningen mellan Danfoss Eco™-termostaten och Danfoss Eco™-appen på din parkopplade smartphone är garanterad. Systemet testas varje år av oberoende experter.

*Datakryptering:* Den trådlösa anslutningen till Danfoss Eco<sup>™</sup>-termostaten skyddas mot hot från okända enheter med den allra senaste krypteringstekniken. Det är endast möjligt att initiera en parkoppling genom att trycka på knappen på termostaten.

*Skydd via PIN-kod:* En PIN-kod som användaren själv väljer ser till att endast behöriga personer kan förändra systemet.

*Användardata* som exempelvis temperatur eller börvärden sparas enbart i termostaten och endast du har tillgång till uppgifterna via din egen app.

Utöver de säkerhetsfunktioner som skyddar alla data vid överföringar från din mobiltelefon till Danfoss Eco™-termostaten har vi också vidtagit ytterligare tekniska och organisatoriska säkerhetsåtgärder för att förbättra säkerheten. Danfoss verifierar och utvecklar kontinuerligt dessa åtgärder.

# 6. Säkerhetsåtgärder

Termostaten är inte avsedd att hanteras av barn, och får inte användas som leksak. Lämna inte förpackningsmaterialet där barn kan komma åt att leka med det, eftersom farliga situationer lätt kan uppstå.

Försök aldrig att plocka isär termostaten eftersom den inte innehåller några delar som kan repareras av användaren.

Ta aldrig bort kåpan för att rengöra termostaten. Kåpans utsida kan rengöras med en mjuk trasa.

# 7. Kassering

Termostaten måste kasseras enligt reglerna för elektroniskt avfall.

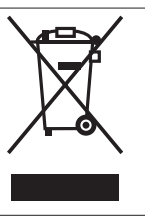

Danfoss

Danfoss Eco<sup>™</sup> Elektronisk radiatortermostat

**Danfoss AB** Climate Solutions • danfoss.se • +46 10 88 87 400 • kundservice.se@danfoss.com

Al information, inklusive men inte begränsat til information om val av produkt, produktens tillämpning eller användning, konstruktion, vikt, mått, kapacitet eller andra tekniska data i produkthand-böcker, katalogbeskrivningar, annonser o.s.v., och oavsett om dessa tillhandahåls skriftligen, muntligen, elektroniskt, online eller via nedladdning, ska betraktas som informativ och är endast bindande om och i den utsträchning uttryckliga hänvisningar görs i on offert eller orderbekräftelse. Danfoss ansvarar inte för eventuella fell kataloger, broschver, videor och annat material. Danfoss förbehåller sig rätten att ändra sina produkter utan föregående meddelande. Detta gäl er även produkter som redan är bestäl da under förutsättning att sådana ändringar kasi redan övernskoma specifikationer. Alla varumärken i detta material ägs av Danfoss A/S eller Danfoss-koncernens företag. Danfoss och Danfoss logotyp är varumärken som til hör Danfoss A/S. Med ensamrätt.